## 行き先を探す

## 名称や TEL で探す

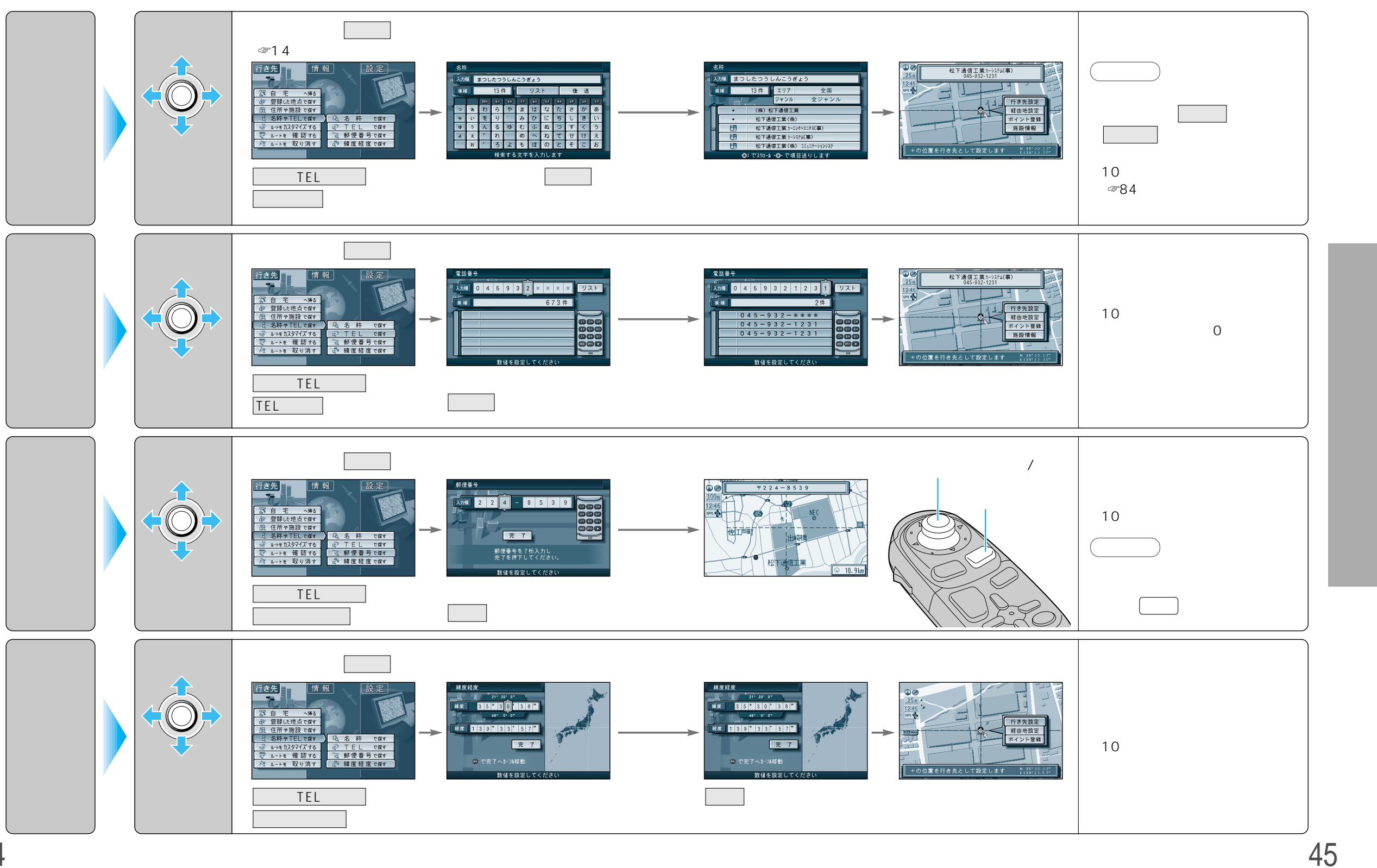

44

使い方